| кт |        | <br>3 |
|----|--------|-------|
|    |        | <br>3 |
|    | (SSID) | <br>3 |
| ip |        | <br>ŀ |

Last -update: 2022/09/28 https://atl.kr/dokuwiki/doku.php/kt\_%EB%A8%B8%ED%81%90%EB%A6%AC\_%EA%B3%B5%EC%9C%A0%EA%B8%B0\_%EC%84%A4%EC%A0%95%EB%B0%A9%EB%B2%95 14:22 -

# KT

#### : https://blog.naver.com/zbn12/221393774413?viewType=pc

| /        | 가 | 3             | !          | КТ             | ,<br>!! (KT | ONT- |
|----------|---|---------------|------------|----------------|-------------|------|
| U104CT_W | ) | KT 가          |            |                |             | . PC |
|          |   |               | http://hom | ehub.olleh.com |             |      |
| ktuser,  |   | homehub<br>.) | ,          | . ( 1          |             |      |

#### 가

#### ID:ktuser,PW:homehub

. (ex. , )

### 1. - - . 2. ID ktuser , ID

3.

## (SSID)

#### KΤ

.

iptime 가 . 가 , KT

,

Last – update: 2022/09/28 https://atl.kr/dokuwiki/doku.php/kt\_%EB%A8%B8%ED%81%90%EB%A6%AC\_%EA%B3%B5%EC%9C%A0%EA%B8%B0\_%EC%84%A4%EC%A0%95%EB%B0%A9%EB%B2%95 14:22 –

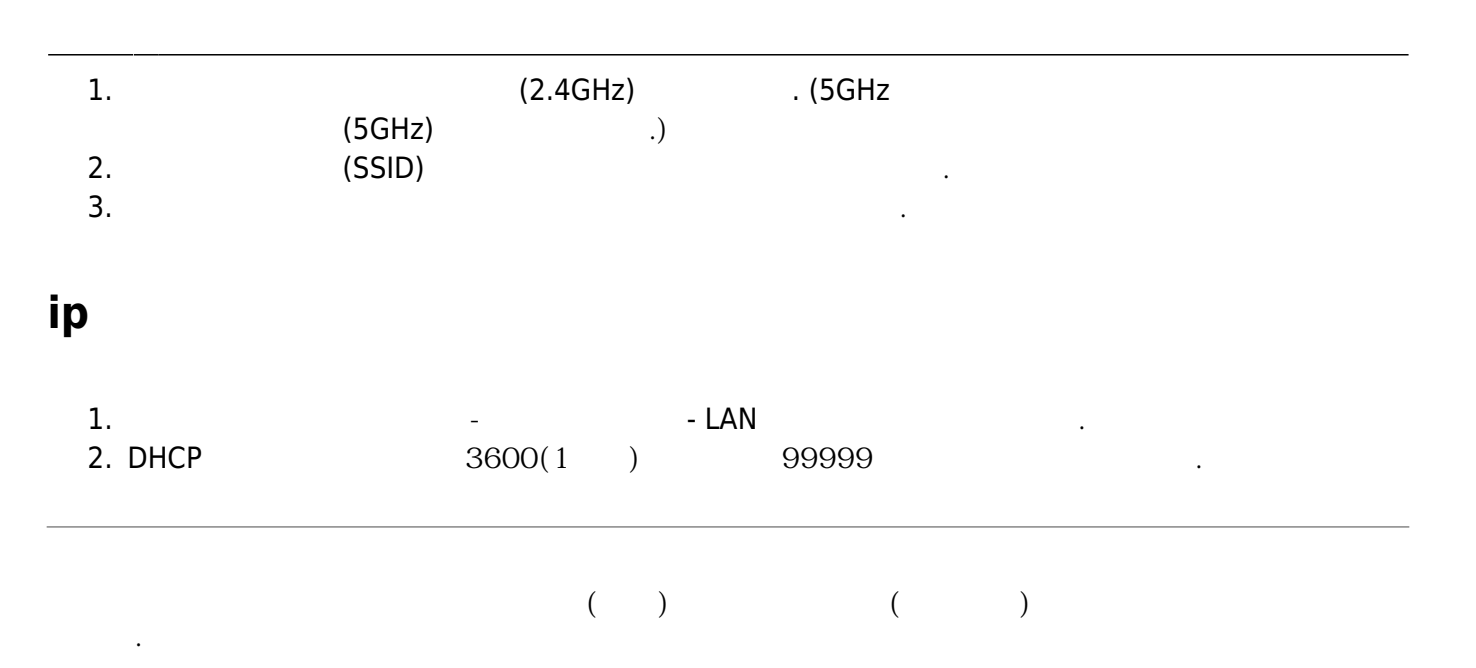

| From:<br>https://atl.kr/dokuwiki/ - <b>AllThatLinux!</b>                                                                                                    | <u>:</u><br> | ] |
|----------------------------------------------------------------------------------------------------|--------------|---|
| Permanent link:<br>https://atl.kr/dokuwiki/doku.php/kt_%EB%A8%B8%ED%81%90%EB%A6%AC_%EA%B3%B5%EC%9C%A0%EA%B8%B0_%EC%84%A4%EC%A0%95%EB%B0%A9%EB%B2%95<br>Last update: 2022/09/28 14:22 |              |   |
|                                                                                                    |              |   |